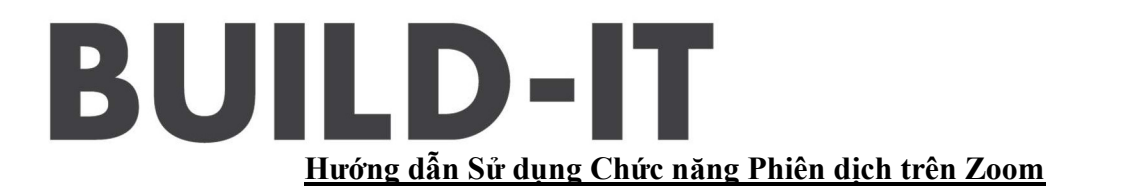

1. Thầy/Cô sẽ thấy Icon chức năng "Interpretation" (Chuyển ngữ/Phiên dịch) bên tay PHẢI dưới thanh công cu

|                          | Talking:                          |               | K |
|--------------------------|-----------------------------------|---------------|---|
|                          |                                   |               |   |
| Meeting Topic:           | Digital Learning                  |               |   |
| Host:                    | Anh Nguyen                        |               |   |
| Password:                | 695123                            |               |   |
| Invite Link:             | https://asu.zoom.us/j/98788335212 |               |   |
|                          | Copy URL                          |               |   |
| Participant ID:          | 253858                            |               |   |
| Join Audio               | Share Screen                      | Invite Others |   |
| Computer Audio Connected |                                   | •             |   |
| <br>Albert David David   | internal and the second second    |               | 1 |

- 2. Thầy/Cô click vào icon "Interpretation" để lựa chọn ngôn ngữ Thầy/Cô muốn nghe
- 3. Màn hình sẽ hiển thị hai lựa chọn ngôn ngữ là: *English and Korean*\* Do Zoom chưa hỗ trợ Tiếng Việt, nên chúng tôi sử dụng chức năng "Korean" (tiếng Hàn)
  để thay thế, TUY NHIÊN, ngôn ngữ trình bày sẽ là tiếng VIỆT.

| <ul> <li>Zoom Meeting</li> <li>O</li> </ul>                  | Talking: Anh Nguyen                                                        | - 0     | ×   |
|--------------------------------------------------------------|----------------------------------------------------------------------------|---------|-----|
| Meeting Topic:                                               | Digital Learning                                                           |         |     |
| Host:                                                        | Anh Nguyen                                                                 |         |     |
| Password:                                                    | 695123                                                                     |         |     |
| Invite Link:                                                 | https://asu.zoom.us/j/98788335212                                          |         |     |
|                                                              | Copy URL                                                                   |         |     |
| Participant ID:                                              | 253858                                                                     |         |     |
| Join Audio<br>Computer Audio Connected                       | Share Screen                                                               | etation |     |
| ♥ ^ ♥ ♣ 2 JI<br>Mute Start Video Security Participants Polls | Chat Share Screen Record Closed Caption Breakout Rooms Interpretation More |         | End |

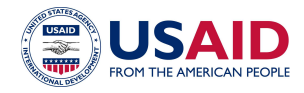

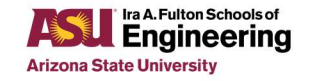

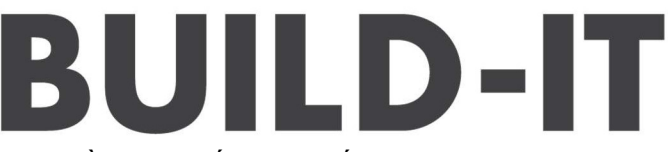

- Thầy/Cô muốn nghe tiếng Việt, hãy click vào icon Korean, khi ấy Thầy/Cô sẽ CHI nghe thấy phần trình bày được phiên dịch sang tiếng Việt;
- Nếu muốn nghe tiếng Anh, hãy lựa chọn icon English, lúc này Thầy/Cô sẽ CHỉ nghe thấy Diễn giả trình bày tiếng Anh;
- 6. Phần trình bày sẽ được truyền tải bằng cả 02 ngôn ngữ Anh -Việt cùng lúc, nhưng ở 02 kênh ngôn ngữ khác biệt. Việc chuyển ngữ song song sẽ giúp tiết kiệm thời gian, cho phép diễn giả có thể hoàn thành phần trình bày trong khoảng thời gian dự kiến từ 60' đến 120';
- 7. Nếu có câu hỏi hay thắc, vui lòng liên hệ jimmy.cervin@asu.edu hoặc anh.nguyet.nguyen@asu.edu

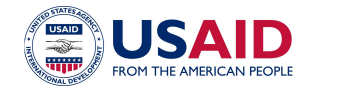

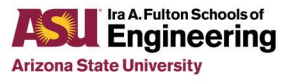